# Microsoft Edgeの場合

1 お客様のバージョン等によっては操作方法が異なる可能性があります。

1. 画面上部「ポップアップがブロックされました」ー 「https://www.map-kensetu-bukka.jpからのポップアップとリダイレクトを常に許可する」 にチェックをつけ、「完了」ボタンを押しま

※「ポップアップがブロックされま」た。のメッセージは数秒で消えます。 メッセージが消えた場合は、 3マークを押してください。

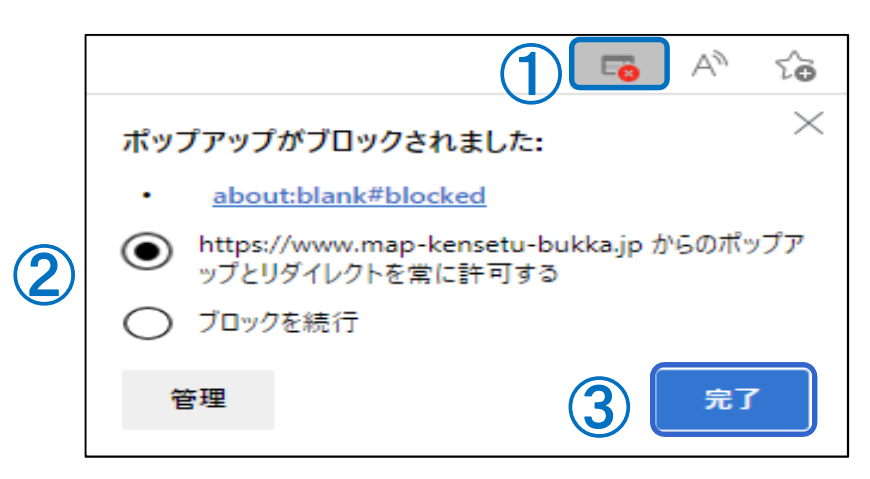

操作後、ご希望の画面が表示されるかご確認ください。

# メッセージが表示されない場合

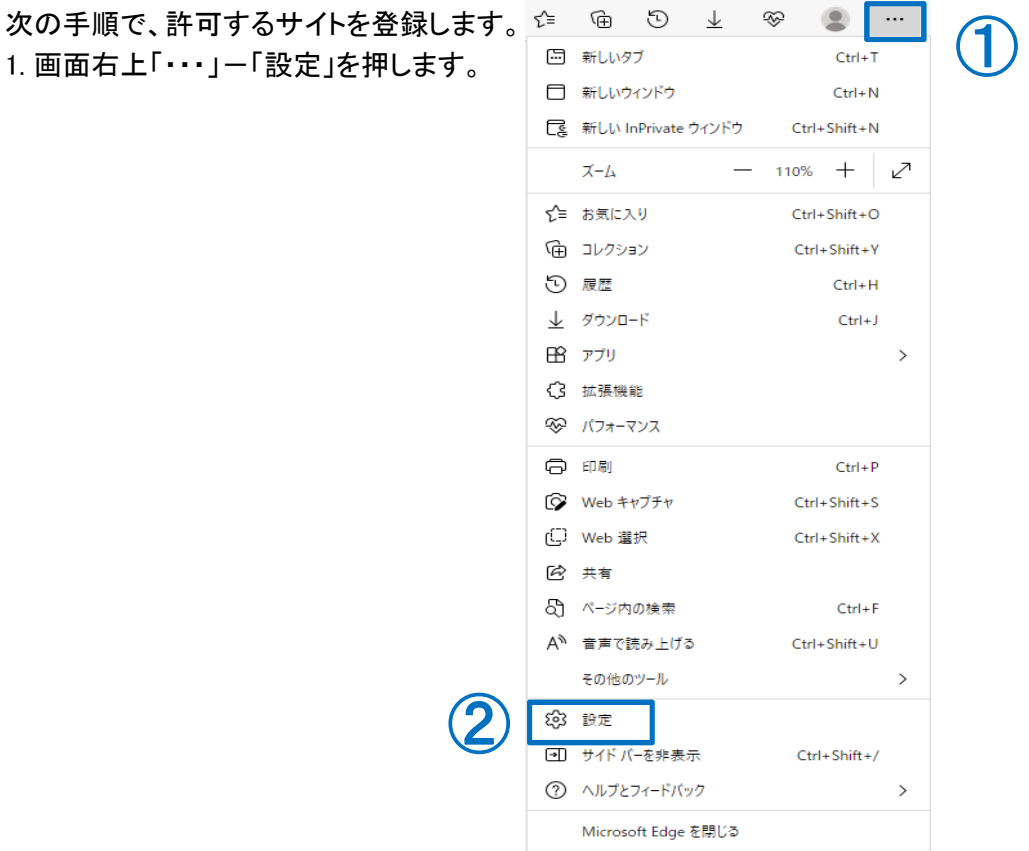

| 2. 画面左側 | 「Cookieとサイトのアクセス許可」    |   | <u>– 「ポップアップとリダイレ</u> クト」 |               | クト」 | を押します |
|---------|------------------------|---|---------------------------|---------------|-----|-------|
|         | ┃ 扉 Cookie とサイトのアクセス許可 | C | 3                         | ポップアップとリダイレクト |     |       |

3. 画面右側「許可」欄の「追加」ボタンを押します。

4. 許可したいサイトのURLを入力後、「追加」ボタンを押します。

https://www.map-kensetu-bukka.jp

5.「許可」欄に登録されたことを確認して、設定画面を閉じます。

操作後、ご希望の画面が表示されるかご確認ください。

### GoogleChromeの場合

1. お客様のバージョン等によっては操作方法が異なる可能性がありま

画面上部「ポップアップがブロックされました」ー「https://www.map-kensetu-bukka.jpからのポップアップと リダイレクトを常に許可する」にチェックをつけ、「完了」ボタンを押します。

※「ポップアップがブロックされました」のメッセージは数秒で消えます。 メッセージが消えた場合は、「 \_\_\_\_ 『マークを押してください。

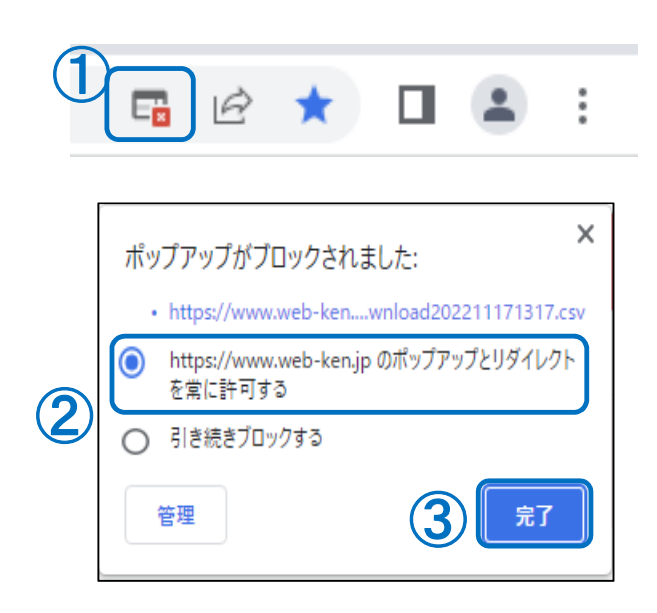

# メッセージが表示されない場合

次の手順で、許可するサイトを登録します。

1. 画面右上「 : 」-「設定」を押します。

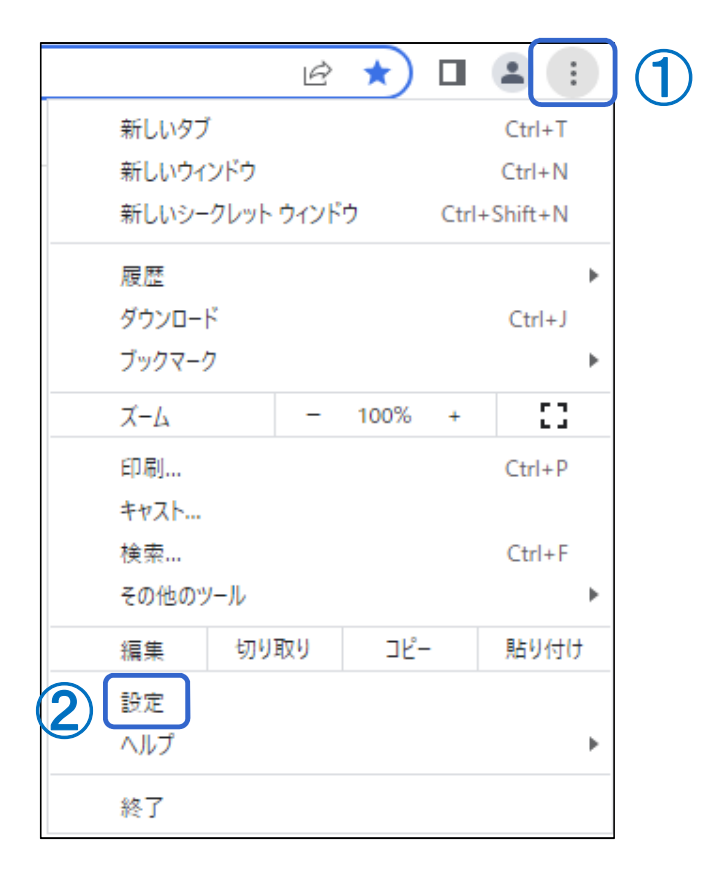

1. アドレスバーで、ポップアップのブロック ポップアップが ブロックされました をクリックします。

2. 表示するポップアップのリンクをクリックします。

3. ていサイトのホッノアッノを吊に衣示9 る場合は、 [サイト]のポップアップとリダイレクトを常に許可する]

次に「完了」を選択します。

4.画面の更新、または、ブラウザの再起動を行いま

#### 2. 画面左側 「プライバシーとセキュリティー」 – 「サイトの設定」を押します。

| 0        | 設定                           | Q 設定項目を検索                                                 |   |
|----------|------------------------------|-----------------------------------------------------------|---|
| •        | Google の設定                   | 安全確認                                                      |   |
| Ê        | 自動入力                         |                                                           |   |
| 0        | プライバシーとセキュリティ (1)            | ♥ Chrome でデータ侵害や不正な拡張機能などの脅威から保護されているか確認します 今すぐ確認         |   |
| ۲        | デザイン                         |                                                           |   |
| Q        | 検索エンジン                       | ノライバシーとゼキュリティ                                             |   |
|          | 既定のブラウザ                      | ■ 閲覧履歴データの削除<br>閲覧履歴、Cookie、キャッシュなどを削除します                 | • |
| Ċ        | 起動時                          | プライバシー ガイド                                                |   |
| ⊕        | 言語                           | (*) プライバシーとセキュリティに関する重要な設定を確認する                           | • |
| <u>+</u> | ダウンロード                       | Cookie と他のサイトデータ<br>シークレットモードでサードパーティの Cookie がブロックされています | • |
| Ť        | ユーザー補助機能                     |                                                           | • |
| ٩        | システム                         | ◆ セーフフラウジンク(危険なサイトからの保護機能)などのセキュリティ設定                     |   |
| Ð        | リセットとクリーンアップ (2)             | サイトの設定<br>ポ サイトが使用、表示できる情報(位置情報、カメラ、ポップアップなど)を制御します       | • |
| *        | 拡張機能 <b>ご</b><br>Chrome について | ▲ プライバシー サンドボックス<br>試用版機能はオフになっています                       |   |
| Ø        | Chrome について                  |                                                           |   |

#### 3. 画面右側「許可」欄の「追加」ボタンを押します。

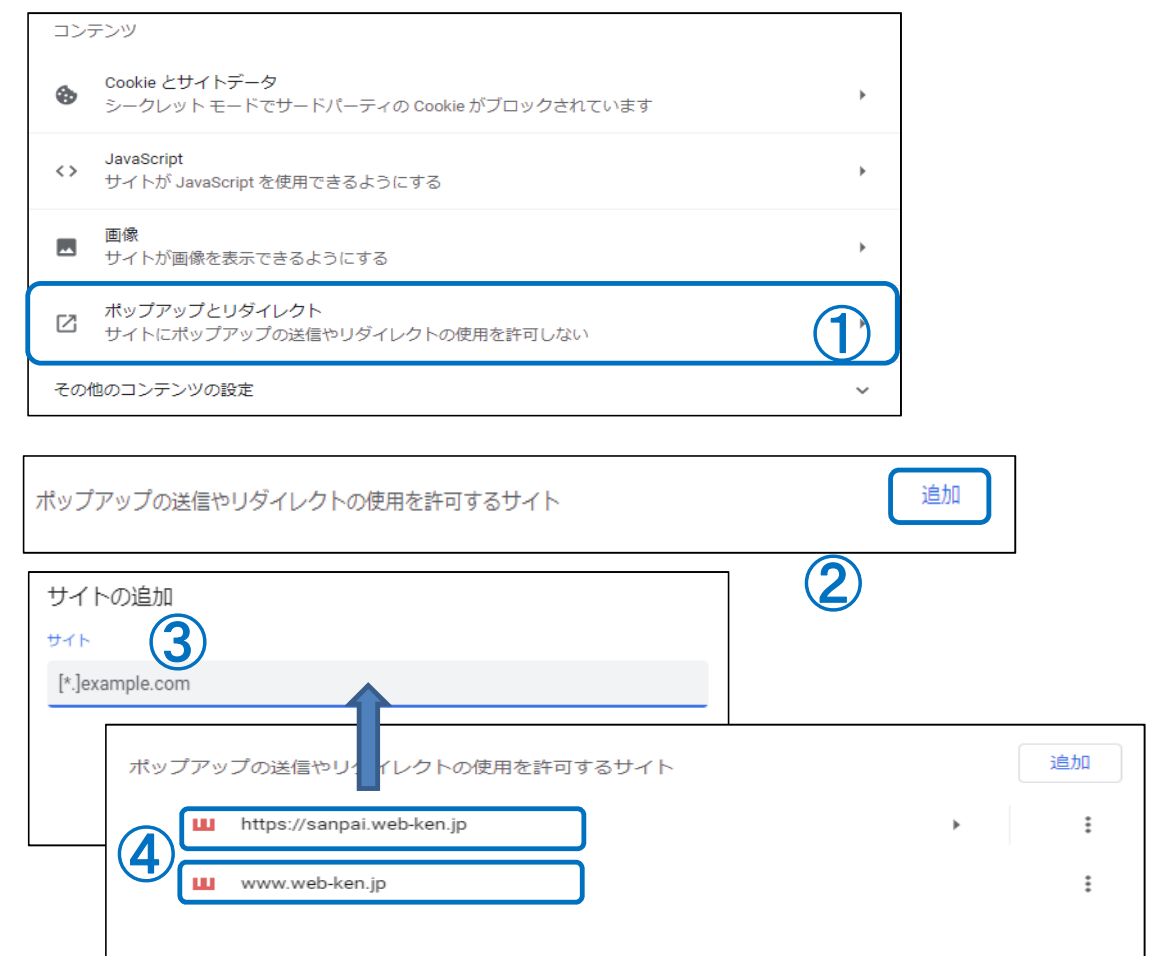

### Fire foxの場合 小 お客様のバージョン等によっては操作方法が異なる可能性があります。

画面上部「ポップアップがブロックされました」の右側「設定」-「このサイト(www.web-ken.jp)によるポップアップを許可する」を押します。

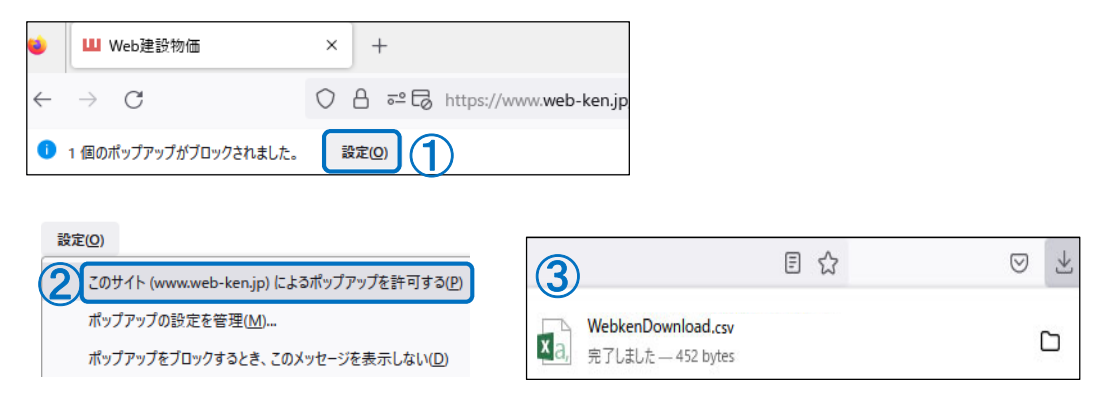

### メッセージが表示されない場合

″メニュー″ → "プライバシーとセキュリティ″ → 項目"許可設定" → "ポップアップウィンドウをブロックする"の項目に☑を入れる → "許可サイト" → アドレスを追加

|                                                                                                    |              | <b>绞</b> 一般             | 許可設定                         |            |  |  |
|----------------------------------------------------------------------------------------------------|--------------|-------------------------|------------------------------|------------|--|--|
| 同期してデータを保存                                                                                                    | עילים        |                         | ◎ 位置情報                       | 設定(T)      |  |  |
| 新しいタブ                                                                                                    | Ctrl+T       | Q <sub>検索</sub>         | דֿאָל נ                      | 設定(]       |  |  |
| 新しいウィンドウ                                                                                                    | Ctrl+N       |                         | <b>₽ २</b> 1 <i>७</i>        | 設定(丁)      |  |  |
| 新しいプライベートウィンドウ                                                                                                    | Ctrl+Shift+P | ♀ 同期                    | こ 通知 詳細情報                    | 設定(T)      |  |  |
| ブックマーク                                                                                                    | >            | <b>m</b> Mozilla からのご案P | 内 Firefox を再起動するまで通知を一時停止(N) |            |  |  |
| ダウンロード                                                                                                    | Ctrl+J       |                         | ▶ 自動再生                       | 設定(])      |  |  |
| パスワード                                                                                                    |              |                         | ☞ パーチャルリアリティ                 | 設定(])      |  |  |
| アドオンとテーマ                                                                                                    | Ctrl+Shift+A |                         |                              |            |  |  |
| 印刷                                                                                                    | Ctrl+P       |                         |                              |            |  |  |
| 名前を付けてページを保存                                                                                                    | Ctrl+S       |                         | アレインのコンパールを次められたときに言う 9 (W)  | 計刊 51 ト(上) |  |  |
| このページを検索 Ctrl+F   ズーム② = 100% + ✓   診定    その他のツール >   ヘルブ >   終了 Ctrl+Shift+Q   トttps://www.web-ken.jp 許可(A)   りエブサイト 明石の設定   トttps://www.web-ken.jp 許可(A) |              |                         |                              |            |  |  |
|                                                                                                    |              | \$                      | ェブサイトを削除(R) すべてのウェブサイトを削除(E) | キャンセル      |  |  |